Electronic Supplementary Material (ESI) for Journal of Analytical Atomic Spectrometry. This journal is © The Royal Society of Chemistry 2018

## **Supporting Information**

## **Battery-Operated Portable High-Throughput Solution Cathode Glow**

### **Discharge Optical Emission Spectrometry for Environmental Metal**

#### Detection

Xiaoxu Peng,<sup>ab</sup> Xiaohong Guo,<sup>a</sup> Fen Ge<sup>a</sup> and Zheng Wang<sup>\*ab</sup> <sup>a</sup> Shanghai Institute of Ceramics, Chinese Academy of Sciences, Shanghai 200050, China <sup>b</sup> Center of Materials Science and Optoelectronics Engineering, University of Chinese Academy of Sciences, Beijing 100049, China

## Table of Contents

- 1. Sample introduction mode
- 2. Instrument operation and analysis software
- 3. Instrument operation parameter debugging interface
- 4. Analyzable element range
- 5. Sample analysis sequence
- 6. Sample detection

#### 1. Sample introduction mode

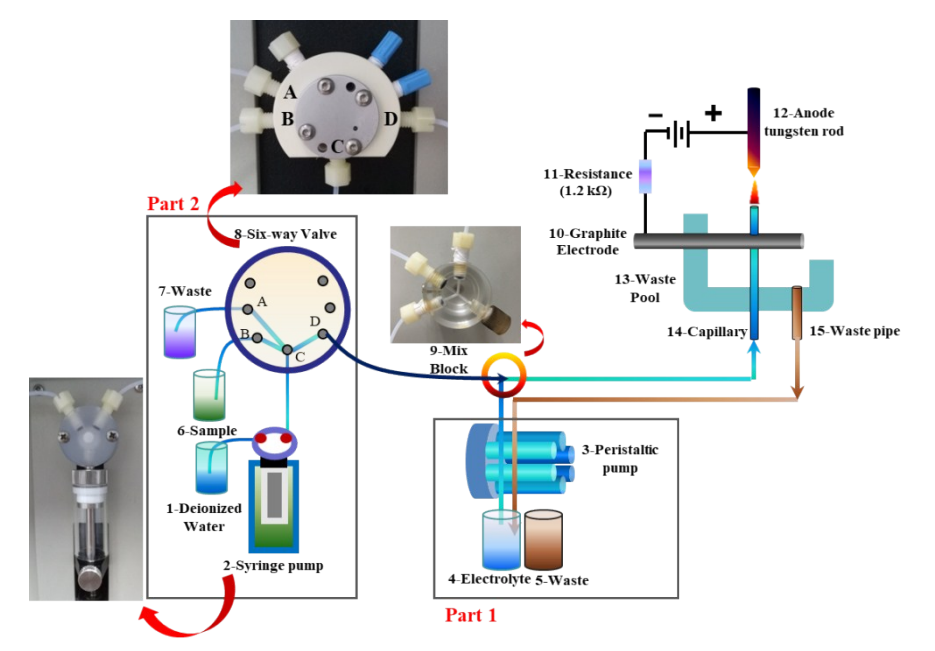

Figure. S1 Schematic diagram of sample introduction system for portable SCGD-OES

The battery-operated portable high-throughput SCGD-OES allows two sample introduction modes according to the need of the analysis process. Under the same analytical conditions, the continuous flow mode can reach lower DLs than the flow injection mode, but requires more sample volume.

Continuous flow mode: The process of continuous injection is shown in Part 1 of Fig. S1. The electrolyte is removed, and the sample solution acidified to pH=1 by nitric acid is transferred as electrolyte to the cathode capillary through a peristaltic pump. In this mode, the six-way valve is kept off, blocking the communication between Part 1 and Part 2.

Flow injection mode: The process of flow injection is shown in part 2 of Fig. S1. The sample solution is drawn into the syringe pump through the B-C channel of the six-way valve. Then the B port is closed, and the sample is injected into the mix block via the C-D channel. The sample is mixed with the electrolyte in the mix block and then transferred together to the radiation system via the cathode quartz capillary. In this mode, samples are taken only once for each analysis. The injection volume of the sample and the injection rate can be set in the software, as described in Section 3.

#### 2. Instrument operation and analysis software

The interface of the instrument operation software is shown in Fig. S2, and it allows the instrument to be turned on and off. Moreover, the instrument's detection parameters can be debugged, such as the discharge voltage, integration time, signal recording delay

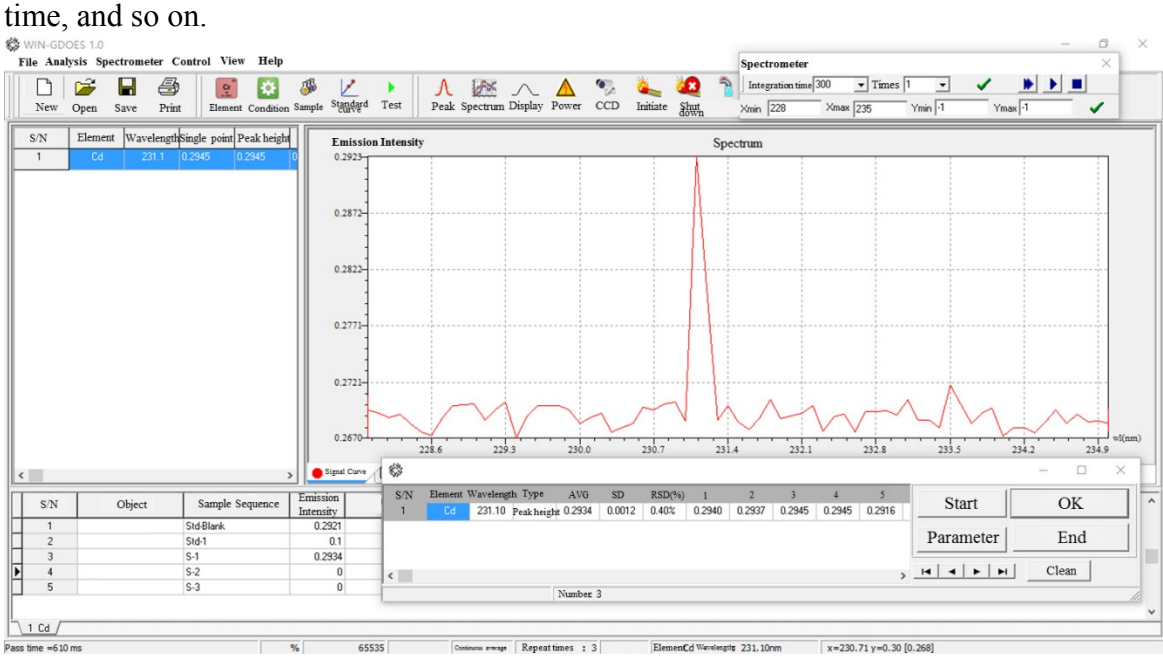

Figure. S2 Instrument operation and analysis software interface

## 3. Instrument operation parameter debugging interface

| Power Supply (a)                                                                                                    | X       | Peristaltic Pump (b)                                                                                                    |
|----------------------------------------------------------------------------------------------------|---------|----------------------------------------------------------------------------------------------------|
| Output Voltage (V) Output Current (mA)                                                                                                    | ОК      | Rotating 50 V Positive V Stop V OK                                                                                                    |
| Uoltage Setting (V) 1 Current Setting (mA)                                                                                                    | Setting | Pump tube circumference 100.000 Pump tube diameter (mm) 1.000 Flow rate (mL·min <sup>-1</sup> ) 3926.99                                                                                                    |
| Test conditions (C)    Calculation mode Peak height   Peak width (nm) 0.5   Repeat times 7   Testing time (s) 1.0   Response time (s) 1.0   Start responding (s) 0.0   End response (s) 0.0 | OK      | Pump and Valve (d)   Injection pump   Two-way valve   yway   Jood way   Injection speed   Inquire   Tigetion speed   Valve position   Valve position   Initialization   Address   Injection pump   Multi-position   2 |

**Figure. S3** Instrument operation parameter debugging interface for (a) discharge voltage, (b) electrolyte flow rate, (c) signal recording delay time, and (d) sample injection parameters

(1) The applied voltage is set in the Power Supply interface.

(2) The electrolyte flow rate is set in the Peristaltic Pump interface.

(3) The signal recording delay time and the testing times are set in the Test Condition interface. The signal recording delay time is referred to the time from the start of the

sample introduction to the start of signal recording by the spectrometer.

(4) The injection volume and the injection rate of the syringe pump are set in the Pump and Valve interface. The injection volume refers to volume of the sample taken by the syringe pump. The injection rate refers to the rate at which the sample solution enters or leaves the syringe pump under the action of a syringe pump.

### 4. Analyzable element range

The target element and its characteristic detection wavelength need to be selected before the analysis. The range of analyzable elements by this instrument is shown in Fig. S4.

| ment Condition | 52       | mple       | Star         | idard | curve   | e T    | est  |    |    |    |    |    |    |    |    |    |    |            |
|----------------|----------|------------|--------------|-------|---------|--------|------|----|----|----|----|----|----|----|----|----|----|------------|
|                |          |            |              |       |         |        |      |    |    |    |    |    |    |    |    |    |    |            |
| *              | Peri     | odic       | <b>Fable</b> | •     |         |        |      |    |    |    |    |    |    | _  |    | -  |    | <b>—</b> × |
| P              | eriodic  | Table      | e            |       |         |        |      |    |    |    |    |    |    |    |    |    |    |            |
|                |          |            |              |       | aveleng | th (nm | ı) — |    |    |    |    |    |    |    |    |    |    |            |
|                |          |            |              |       |         |        |      |    |    |    |    |    | •  |    |    |    |    | Hal        |
|                |          | <b>D</b> - |              |       |         |        |      |    |    |    |    |    |    |    | b. |    | -  | Ne         |
|                | <u>u</u> | ве         |              |       |         |        |      |    |    |    |    |    | в  | 0  | N  | 0  | F  | Ne         |
|                | Na       | Mg         | _            |       |         |        |      |    |    |    |    |    | AI | Si | Р  | S  | CI | Ar         |
|                | К        | Ca         | Sc           | Ti    | v       | Cr     | Mn   | Fe | Co | Ni | Cu | Zn | Ga | Ge | As | Se | Br | Kr         |
|                | Rb       | Sr         | Y            | Zr    | Nb      | Мо     | Тс   | Ru | Rh | Pd | Ag | Cd | In | Sn | Sb | Те | Ι  | Xe         |
|                | Cs       | Ba         | La           | Hf    | Ta      | w      | Re   | Os | lr | Pt | Au | Hg | ТΙ | Pb | Bi | Po | At | Rn         |
|                | Fr       | Ra         | Ac           |       |         |        |      |    |    |    |    |    |    |    |    |    |    |            |
|                |          |            |              |       |         |        |      |    |    |    |    |    |    |    |    |    |    |            |
|                |          |            | Ce           | Pr    | Nd      | Pm     | Sm   | Eu | Gd | ть | Dy | Ho | Er | Tm | Yb | Lu |    |            |
|                |          |            | Th           | Pa    | υ       | Np     | Pu   | Am | Cm | Bk | Cf | Es | Fm | Md | No | Lr |    |            |
|                |          |            |              |       |         |        |      |    |    |    |    |    |    |    |    |    | 1  |            |

Figure. S4 Analysis element selection interface

## 5. Sample analysis sequence

| 🌼 Parameter                     |
|---------------------------------|
| Sten One                        |
| - Mathod Apr                    |
| File Name                       |
| Comment                         |
| Standard Sa<br>Correcti         |
| Correcti                        |
| Concent                         |
| Standard s                      |
| Correcti<br>Correcti<br>Concent |

Figure. S5 Interface for establishing the sample and standard analysis sequence

The established standard and sample analysis sequence is displayed on the software operation interface, as shown in Fig. S6.

|   | S/N | Object          | Sample Sequence | If  | Concentration<br>(µg·L <sup>-1</sup> ) | Actual concentration<br>(µg·L <sup>-1</sup> ) | SD | RSD(%) | Date | Time |
|---|-----|-----------------|-----------------|-----|----------------------------------------|-----------------------------------------------|----|--------|------|------|
|   | 1   | Standard sample | Std-Blank       | 0   | 0                                      | 0                                             | 0  | 0      |      |      |
| Þ | 2   | Standard sample | Std-1           | 0.1 | 1                                      | 0                                             | 0  | 0      |      |      |
|   | 3   | Standard sample | Std-2           | 0.2 | 5                                      | 0                                             | 0  | 0      |      |      |
|   | 4   | Standard sample | Std-3           | 0.3 | 10                                     | 0                                             | 0  | 0      |      |      |
|   | 5   | Sample          | S-1             | 0   | 0                                      | 0                                             | 0  | 0      |      |      |
|   | 6   | Sample          | S-2             | 0   | 0                                      | 0                                             | 0  | 0      |      |      |
|   | 7   | Sample          | S-3             | 0   | 0                                      | 0                                             | 0  | 0      |      |      |

Figure. S6 Established standard and sample analysis sequence

# 6. Sample detection

After running the detection program, the instrument will detect the standard samples and samples according to the established sample sequence.

| 🏶 Test |         |        |             |     |    |        |   |   |   |   |   |     |           |     |
|--------|---------|--------|-------------|-----|----|--------|---|---|---|---|---|-----|-----------|-----|
| S/N    | Element | λ (nm) | Туре        | AVG | SD | RSD(%) | 1 | 2 | 3 | 4 | 5 |     | Start     | Or  |
| 1      | Cd      | 228.80 | Peak height |     |    |        |   |   |   |   |   |     | Start     |     |
| 2      | РЬ      | 283.30 | Peak height |     |    |        |   |   |   |   |   | П   | D (       | End |
| 3      | Hg      | 253.70 | Peak height |     |    |        |   |   |   |   |   | TI. | Parameter |     |
| •      | Clean   |        |             |     |    |        |   |   |   |   |   |     |           |     |

Figure. S7 Instrument element analysis interface